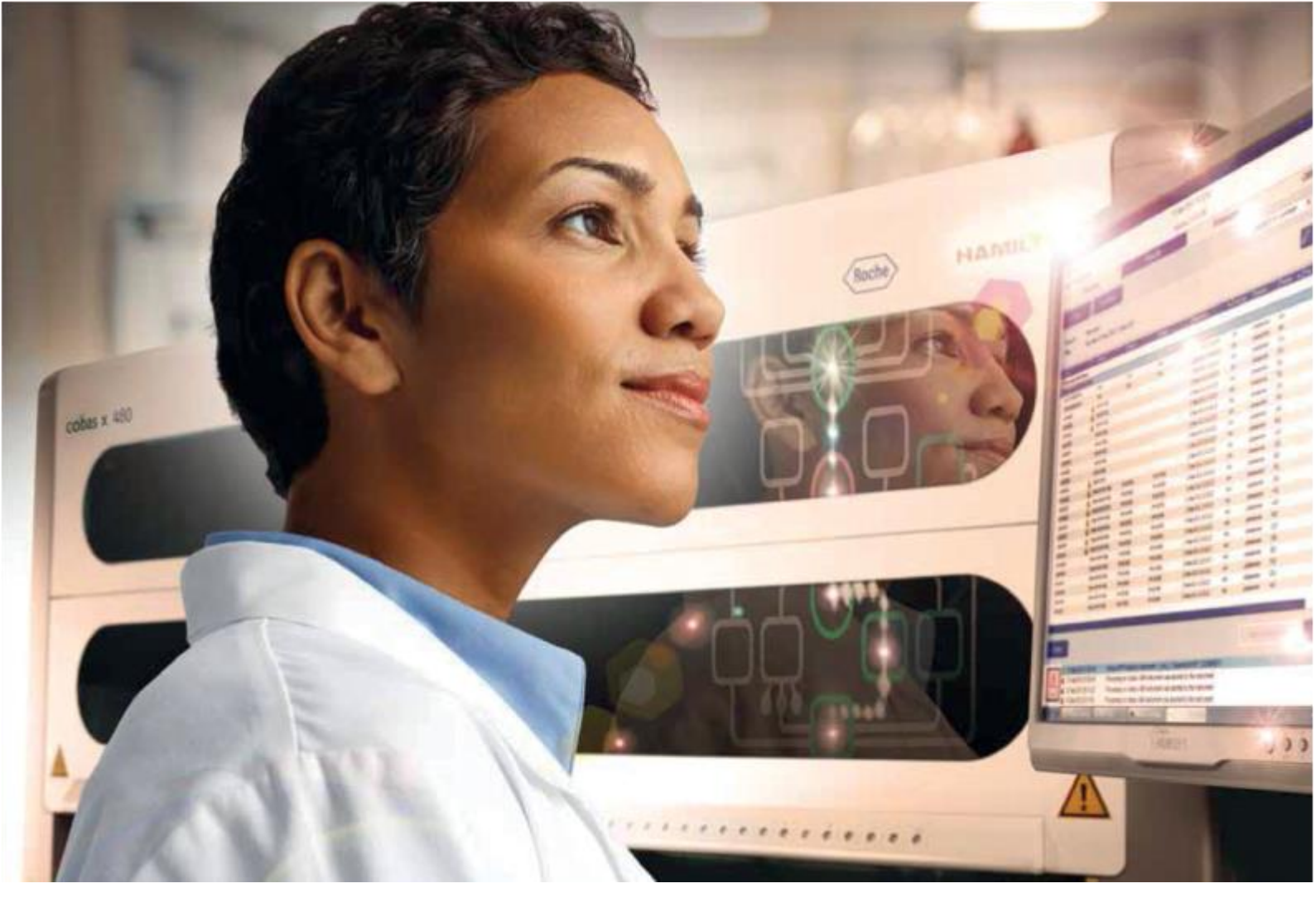

## Sistema cobas 4800

Guia Rápido - Revisão 3: Outubro/2022

Referência: Guia do Usuário - Versão da documentação 1.0

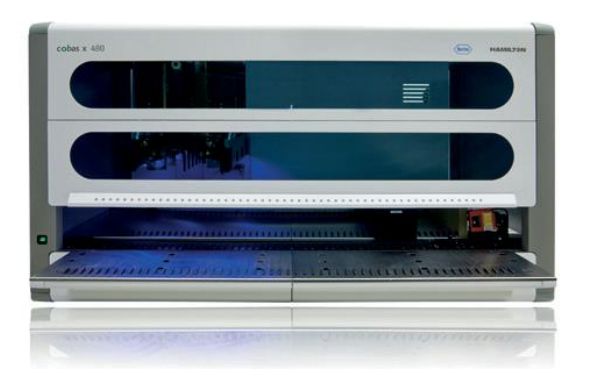

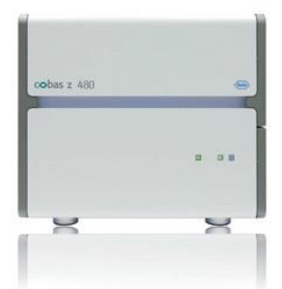

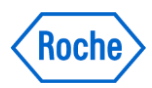

## Prezado (a) cliente,

Esse guia foi desenvolvido para auxiliá-lo na correta utilização do sistema **cobas 4800**. É IMPORTANTE ressaltar que ele **não substituiu** o manual do operador que acompanha o equipamento e, além disso, apenas propõe uma opção de Fluxo de Trabalho. Para assegurar a qualidade na liberação dos resultados, apenas operadores (as) treinados (as) são autorizados (as) a manusear nossos equipamentos e produtos.

## Importante:

Para a coleta, armazenamento e transporte das amostras o operador deve seguir rigorosamente as recomendações da bula do teste.

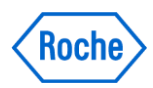

# ÍNDICE

| Inicializando o Sistema cobas 4800                                    | 4  |
|-----------------------------------------------------------------------|----|
| Ligando os equipamentos do Sistema cobas 4800                         | 4  |
| Acessando o software cobas 4800                                       | 4  |
| Removendo Amostras e Reagentes do Armazenamento                       | 4  |
| Criando o Arquivo Ordem de Trabalho (Work Order) e Carregando Amostra | 5  |
| Iniciando novo ensaio (New Run)                                       | 5  |
| Carregando Amostras e Ordem de Trabalho                               | 5  |
| Ordem de trabalho via LIS                                             | 6  |
| Ordem de Trabalho Manual                                              | 6  |
| Carregando consumíveis                                                | 8  |
| Carregando Reagentes                                                  | 9  |
| Iniciando o Ensaio                                                    | 11 |
| Revisando Resultados da Extração                                      | 12 |
| Carregando a MWP no cobas z 480                                       | 14 |
| Descarregando o cobas x 480                                           | 15 |
| Descarregando o cobas z 480                                           | 15 |
| Revisando e Liberando Resultados                                      | 16 |
| Orientações Importantes                                               | 18 |

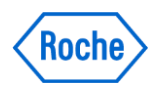

## INICIALIZANDO O SISTEMA cobas 4800

## 1) Ligando os equipamentos do Sistema cobas 4800

- a) Ligue o equipamento **cobas z 480**
- b) Ligue a unidade "Heater/Shaker" (caso necessário)
- c) Ligue o equipamento **cobas x 480**

## 2) Acessando o software cobas 4800

- a) Ligue o monitor e o computador
  - O sistema operacional Windows XP inicia automaticamente
  - Duplo "click" no ícone do software cobas 4800 Aguarde!
  - O software cobas 4800 exibe a tela System
- b) Para acessá-lo, clique em Log on e insira seu usuário e senha
- c) Clique Log on

## **REMOVENDO AMOSTRAS E REAGENTES DO ARMAZENAMENTO**

Os reagentes dependem do tipo do ensaio e volume de rotina (24 ou 96 testes).

## Tempo para estabilização da temperatura: 30 minutos

**APENAS** o Master Mix (MMX R1) e Metais Mn e Mg (MMX R2) devem ser retirados da geladeira no momento de solicitação do software.

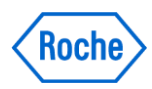

# CRIANDO O ARQUIVO ORDEM DE TRABALHO (WORK ORDER) & CARREGANDO AMOSTRAS

## 2 vias de definição da Ordem de Trabalho:

- ✓ Manual
- ✓ Via LIS

## 1) Iniciando novo ensaio (New Run):

## Iniciando novo Ensaio:

- a) Clique New Run. 🕥
- b) Selecione o tipo de teste **FULL** (PCR Only, Full, Recovery)
- c) Identifique a corrida (nome da bateria "Run name")
- d) Clique **OK**

| Test select   | ion                                    | and the second | A ALLEN AND A STATE |        |
|---------------|----------------------------------------|----------------|---------------------|--------|
| Workflow type | O PCR Only                             | @ Full         | ORec                | overv  |
| Test          | CT/NG<br>HBV<br>HCV<br>HCV GT<br>HIV-1 |                |                     |        |
|               |                                        |                | Contra Managers     |        |
| C Load work o | rder file                              |                |                     |        |
|               |                                        |                | I                   | Browse |
| Run name      |                                        |                |                     |        |
| 28-MAR-2018   | 13:00 HPV                              |                |                     |        |
|               |                                        |                |                     |        |

2) Carregando Amostras e Ordem de Trabalho:

#### **Carregando amostras:**

- a) **Destampe as amostras**
- b) Posicione na rack apropriada
- c) Posicionar as racks no deck do x480 conforme os Leds indicativos em verde (AutoLoad)
- d) Clique em Load Specimens

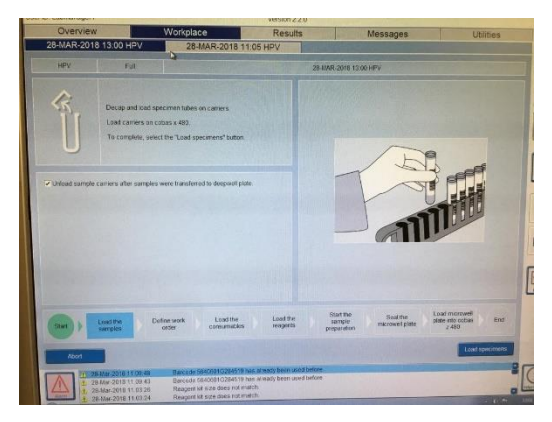

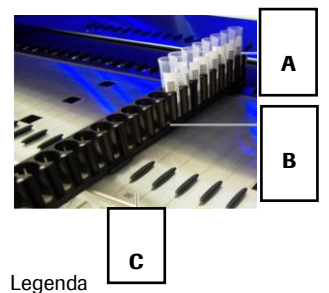

A Códigos de barras virados para a direita
B Rack de amostras
C Linhas 17 a 34 dedicadas a racks de amostras

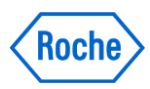

## 3) Ordem de Trabalho via LIS:

- a) Clique 🛄
- b) Selecione a Ordem de Trabalho adequada
- c) Clique Next.

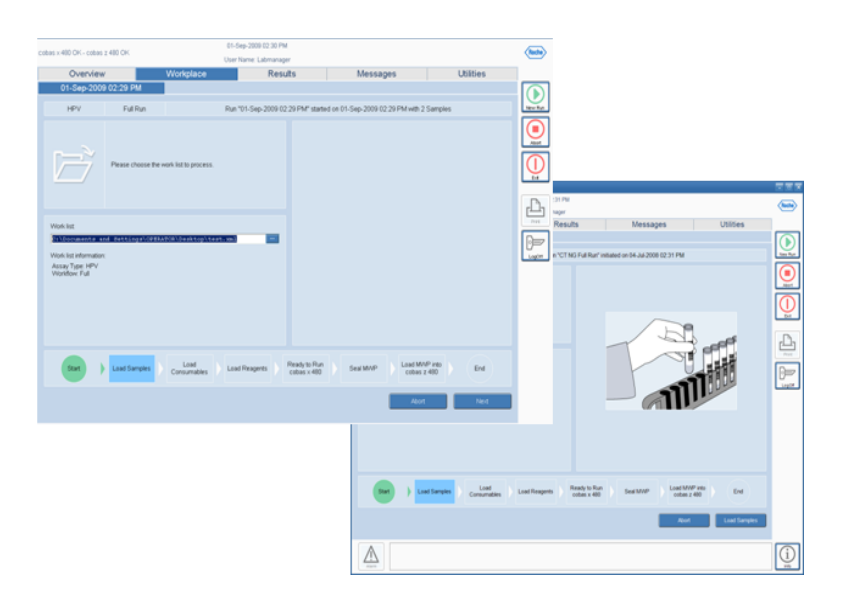

## 4) Ordem de Trabalho Manual:

1. Selecione todas as amostras. Com a tecla "shift" apertada, clique na primeira e na última amostra cadastrada

|            | Manujaw                 |                      | Vorkelage               | Populte        | Maccagae                         | Litilities     |
|------------|-------------------------|----------------------|-------------------------|----------------|----------------------------------|----------------|
| 28-        | MAR-2018 1              | 3:00 HPV             | 28-MAR-2018             | 11:05 HPV      | messayes                         | Othibes        |
|            | 101                     | E.d.                 |                         |                | 100 0010 43 00 1/75/             |                |
|            |                         | P GH                 | No. of Concession, Name | 20-1           | WWW2010 13.00 HPV                |                |
| lest info  | rmation                 |                      |                         |                |                                  |                |
| Creation   | workflow<br>date 28.Mar | 2018 13:00 42        |                         |                |                                  |                |
| De Contras | Contro 20 mile          | -2010 13:00 42       |                         |                |                                  |                |
|            |                         |                      |                         |                |                                  |                |
| Specie     | menhow                  | These sectors around |                         |                |                                  |                |
| Track Pr   | noti Tube               | IScanned ID          | Received ID             | Speciment time | Requested result                 | Comment        |
| 21         | 1                       | ARC01D6TX            | THE CONTENT OF          | (Choose one)   | <ul> <li>(Choose one)</li> </ul> | Contrient      |
| 21         | 2                       | ARC01D6T8            |                         | (Choose one)   | (Choose one)                     |                |
| 21         | 3                       | ARC01D3V3            |                         | (Choose one)   | (Choose one)                     |                |
| 21         | 4                       | ARC01D6TV            |                         | (Choose one)   | (Choose ane)                     |                |
| 21         | 5                       | ARC01D6V1            |                         | (Choose one)   | (Choose one)                     |                |
| 21         | 6                       | ARC01D6TL            |                         | (Choose one)   | (Choose one)                     |                |
|            |                         |                      |                         |                |                                  |                |
|            |                         |                      |                         |                |                                  |                |
|            |                         |                      |                         |                |                                  |                |
|            |                         |                      |                         |                |                                  |                |
|            |                         |                      |                         |                |                                  |                |
|            |                         |                      |                         |                |                                  |                |
| -          |                         |                      |                         |                |                                  |                |
|            | 1. 1.                   | Carlos Carlos        | Lond the                | Landtha        | Start the                        | Load microwell |
|            |                         |                      | wuth Load use           | L'ONO BIG      | seatthe Seatthe                  |                |

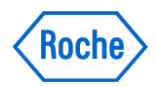

a) Identifique o Tipo de Amostra (**Specimen type** – Urine/Swab) e o teste a ser realizado (**Requested result** - CT/NG)

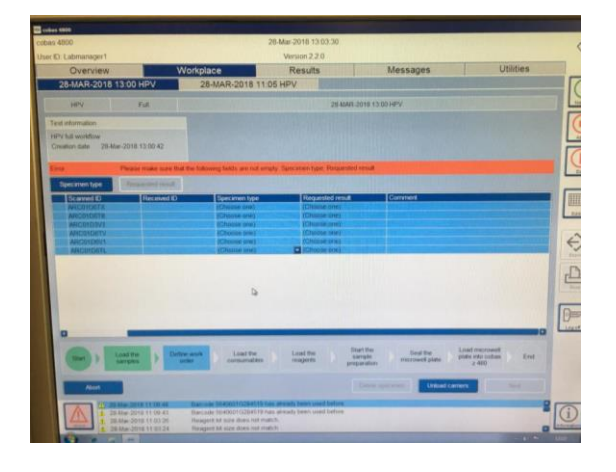

| date 28-M | ar-2018 13:00:42          |          |  |
|-----------|---------------------------|----------|--|
| men type  | Requested result          |          |  |
| anned ID  | HPV High Risk Panel       | men type |  |
| C01D6TX   | HPV High Risk Panel + Gen | otyping  |  |
| C01D6T8   |                           | PC       |  |
| C01D3V3   |                           | PC       |  |
| C01D6TV   |                           | PC       |  |
| CO1D6V1   |                           | PC       |  |
|           |                           | PC       |  |

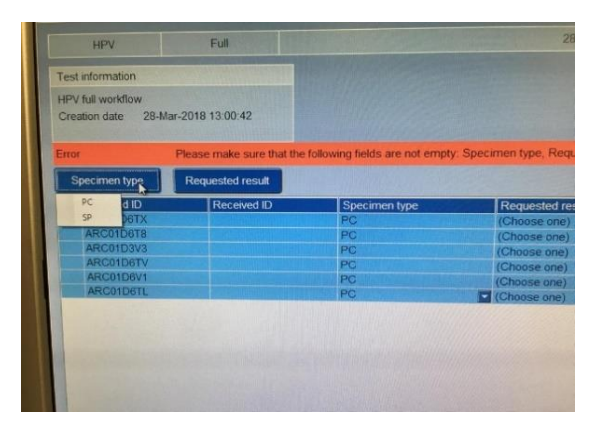

Exemplo CT/NG: Urine Swab

b) Clique Next

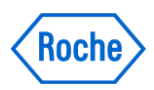

## CARREGANDO CONSUMÍVEIS

a) Coloque a quantidade de consumíveis solicitada nas respectivas racks e posições indicadas pelo software

## Siga as orientações na tela:

- Rack de placas: linhas 1 a 6 (DWP/MWP) Atenção: DWP 1.6mL = CT/NG
- Rack esquerda de ponteiras: linhas 11 a 16
- Rack direita de ponteiras: linhas 35 a 40

## → Insira apenas racks completas!

- O número de ponteiras por ensaio varia de acordo com diversos critérios (ensaio, meio de coleta, número de amostras)
- Ponteiras insuficientes resultarão na perda do ensaio.
- b) Insira as racks nas linhas do AutoLoad conforme os Leds indicativos em verde
- c) Clique em Load Consumables

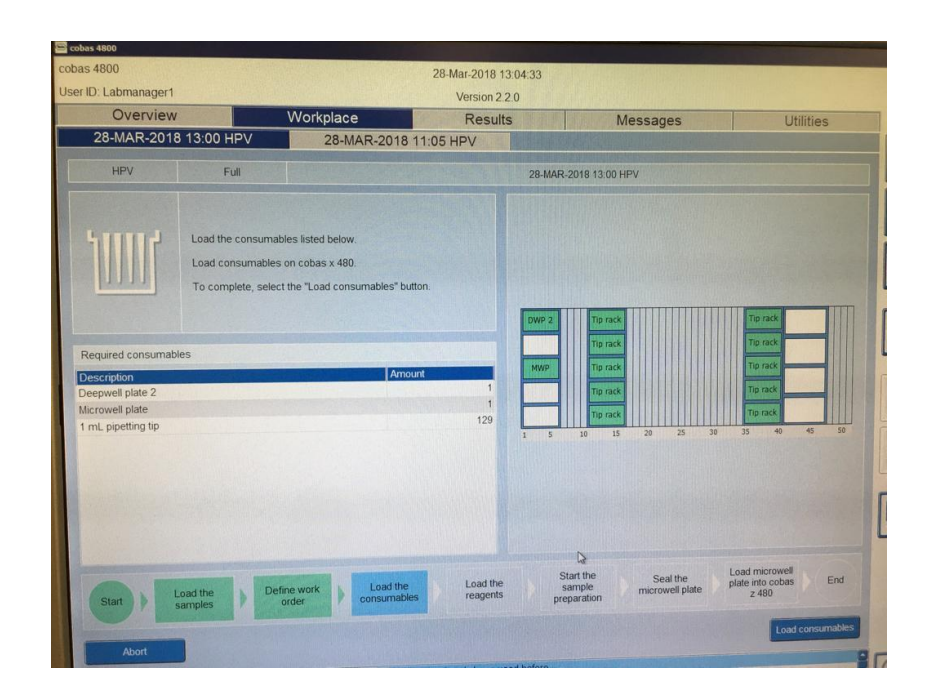

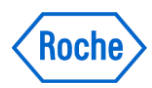

## **CARREGANDO REAGENTES**

## Rack de Reagentes 200mL e 50mL

Os reservatórios de reagentes são preenchidos e posicionados seguindo o princípio: SCAN-SCAN-POUR-PLACE:

- a) Scan (escanear) o código de barras do reagente
- b) Scan (escanear) o código de barras de um reservatório de reagente novo de 200mL
- c) Pour (verter) o reagente no reservatório de reagente identificado
- d) **Place** (posicionar) o reservatório de reagente **na posição definida** na rack de reservatórios identificada pelo software
- e) Os códigos de barras dos reservatórios devem estar voltados sempre para o lado direito da rack

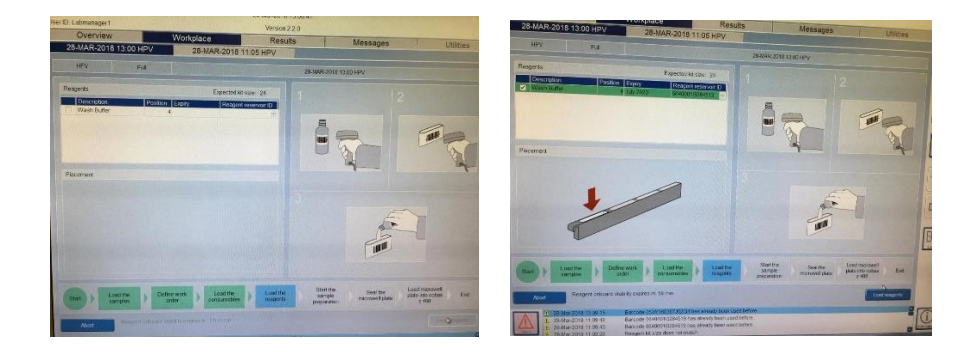

- f. Scan (escanear) o código de barras do reagente
- g. Scan (escanear) o código de barras de um reservatório de reagente novo de 50mL
- h. Pour (verter) o reagente no reservatório de reagente identificado
- i. **Place** (posicionar) o reservatório de reagente **na posição definida** na rack de reservatórios identificada pelo software
- j. Os códigos de barras dos reservatórios devem estar voltados sempre para o lado direito da rack

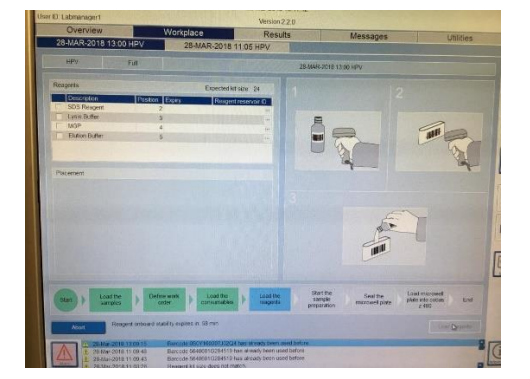

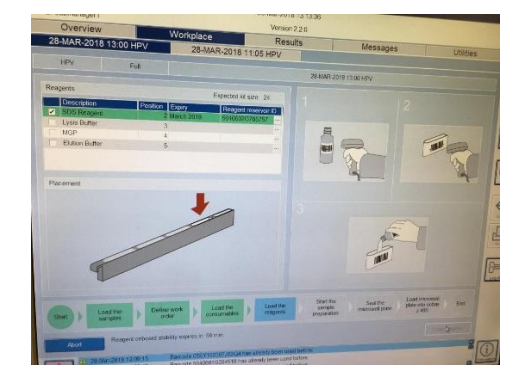

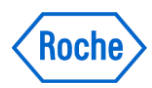

## Rack de Reagentes 24 posições

- Os Controles são carregados em uma rack dedicada durante a etapa de carregamento dos reagentes
- Duas posições (A1 e B1) em cada placa de extração (Deep Well Plate-DWP) e de Amplificação/Detecção (MicroWell-MWP), de 96 poços são dedicadas aos controles (+) e (-), respectivamente
  - k) Apenas as Micropartículas Magnéticas (MGP), são homogeneizados e necessitam de vórtex ou homogeneização (30 segundos). Demais reagentes, prontos para uso
  - I) Cada reagente possui um local específico a ser inserido nas racks
  - m) Todos os reagentes devem estar a temperatura ambiente antes de serem inseridos no equipamento. Apenas o MMX e Mg/Mn que devem ser mantidos na geladeira (2-8°) e retirados apenas no momento de serem carregados no equipamento
  - n) O inventário de reagentes o indica como "usado", assim que este é associado a um reservatório. A partir deste ponto este reagente está dedicado a esta rotina e não poderá ser usado em outra ocasião ou ensaio mesmo se o reagente não for utilizado devido ao cancelamento do ensaio (Abort)
  - o) O cobas 4800 possui um sistema de monitoramento de estabilidade "onboard" dos reagentes. Uma vez que o Wash Buffer (WB) é identificado, tem-se 1 hora para completar o carregamento dos demais reagentes e apertar o botão Start. Um cronômetro regressivo é exibido na aba Workplace
  - p) Destampe os frascos de reagentes e insira-os na rack de reagentes conforme indicado pelo software (assegure-se de que o líquido esteja na base do frasco). Cuidado para não contaminar os frascos!

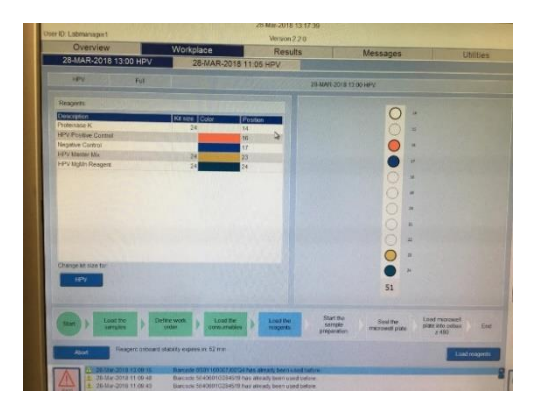

- q) Insira a rack na linha do AutoLoad Linha 51
- r) Clique em Load Reagents

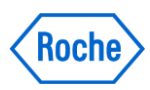

## INICIANDO O ENSAIO

- 04-Jul-2008 02:44 PM bas x 480 OK - cobas z 480 OK rr: Lab Overview Results Messages Utilities CT NG Full R Lee Rut CT, NG Full Run Run "CT NG Full Run" started on 04-Jul-2008 02:31 PM with 22 Samples ing is loaded correctly verify that e s "Start Run ₽ 0 min )= 60 min 53 min 31 s Load MWP into cobas z 480 End  $\mathbb{A}$ i
- a) Clique em Start Run

- a) O processo de extração se inicia
- O **cobas** 4800 possui um cronômetro interno que monitora o processo de extração de acordo com a estabilidade do MMX
- Amplificação e detecção devem começar no menor intervalo possível e não mais que 90 minutos após a finalização do processo pelo Equipamento cobas x 480
- Um cronômetro regressivo é exibido na aba Workplace

| Overview                            | Workplace                            | Resulte           | Magazara                           |                                             |
|-------------------------------------|--------------------------------------|-------------------|------------------------------------|---------------------------------------------|
| 28-MAR-2018 13:00 HPV               | 28-MAR-2018 1                        | 1:05 HPV          | wessages                           | Utilities                                   |
| HPV Full                            |                                      | 28                | -MAR-2018 13:00 HPV                |                                             |
| cobas x 490 rur<br>Wat until the ru | i is in progress.<br>n is completed. |                   |                                    |                                             |
| Start time of sample preparation    | 28-Mar-201                           | 18 13:22:10 MY    | VP Tip rack                        |                                             |
| Estimated time to complete          | 1 h 13 min                           |                   | Tip rack                           |                                             |
| Maximum transfer time for microwell | plate 1 h 30 min                     | 1                 | 5 10 15 20 25 30                   | 35 40 45 50                                 |
| Elapsed time                        | 0 min                                |                   |                                    |                                             |
| Start Load the samples              | Define work consumables              | Load the reagents | Start the<br>sample<br>preparation | Load microwell<br>plate into cobas<br>z 480 |
| Abort sample preparation            |                                      |                   |                                    | D                                           |

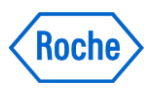

# **REVISANDO RESULTADOS DA EXTRAÇÃO**

| 1800              |                                                               |                                                             | 11-Jun-2019 12:59:27            |                              |                                             |     |
|-------------------|---------------------------------------------------------------|-------------------------------------------------------------|---------------------------------|------------------------------|---------------------------------------------|-----|
| Labmanager        |                                                               |                                                             | Version 2.2.0                   |                              |                                             | -   |
| Overview          | V                                                             | Workplace                                                   | Results                         | Messages                     | Utilitie                                    | S   |
| I-JUN-2019        | 09:59 HPV 01                                                  |                                                             |                                 |                              |                                             |     |
| HPV               | Full                                                          |                                                             | 11-JU                           | JN-2019 09:59 HPV 01         |                                             |     |
| Start time of san | Sample preparation<br>To unload the micro<br>nple preparation | has been completed.<br>well plate, choose the "Un<br>11-Jun | wad" button.<br>-2019 10.24 20  |                              |                                             |     |
| Completion time   | of sample preparation                                         | 11-Jun<br>11-Jun                                            | -2019 12:59:01                  |                              |                                             |     |
| Remaining trans   | ster time for microwell p                                     | ate 1 h 30                                                  | min                             |                              |                                             |     |
|                   |                                                               |                                                             |                                 |                              |                                             |     |
| Start)            | Load the samples Def                                          | ne work<br>order                                            | e Load the reagents             | Start the sample preparation | Load microwell<br>plate into cobas<br>z 480 | End |
| Abar              |                                                               |                                                             |                                 | Sample Preparation results   | Unload                                      |     |
| A 10              | Jun-2019 09:36.10                                             | Barcode 564060118687                                        | 7 has already been used before. |                              |                                             |     |

a) Após finalização da corrida, clique em Sample Preparation Results

b) Verifique se todas as amostras processadas possuem Resultado de Passed

|            |                 |            |                | Results                               |                    | Messages                 | 1 Tellietz                                                                                                    |
|------------|-----------------|------------|----------------|---------------------------------------|--------------------|--------------------------|----------------------------------------------------------------------------------------------------|
|            |                 |            | COLOR SHOT     |                                       |                    | Micesayes                |                                                                                                    |
|            |                 |            |                |                                       |                    |                          |                                                                                                    |
|            | Full            |            |                |                                       | 1-JUN-2019 09:5    | HPV 01                   |                                                                                                    |
|            |                 | 4 10, 10   |                | 1 1 1 1 1 1 1 1 1 1 1 1 1 1 1 1 1 1 1 |                    | The start and the        | ALL CONTRACTOR                                                                                                    |
| 5          | ample preparati | on results |                |                                       |                    |                          |                                                                                                    |
|            | Well position   | Sample ID  | Track Position | Tube Portition                        | Committee Survey   |                          |                                                                                                    |
|            | H01             | 50569      | 20             | 6                                     | PC                 | Passed                   | Flags                                                                                                    |
| 15 2 1     | A02             | 50566      | 20             | 7                                     | PC                 | Passed                   |                                                                                                    |
| 100        | 802             | 50575      | 20             | 8                                     | PC                 | Passed                   |                                                                                                    |
|            | C02             | 50564      | 20             | 9                                     | PC                 | Pareed                   |                                                                                                    |
|            | D02             | 50560      | 20             | 10                                    | PC                 | Passed                   |                                                                                                    |
|            | E02             | 50559      | 20             | 11                                    | PC                 | Passed                   |                                                                                                    |
| 12.0       | F02             | 50558      | 20             | 12                                    | PC                 | Passed                   | The second second                                                                                                    |
| 100        | G02             | 50598      | 22             | 1                                     | PC                 | Passed                   | 1 Martin Contract                                                                                                    |
|            | H02             | 50597      | 22             | 2                                     | PC                 | Passed                   |                                                                                                    |
| nple p     | A03             | 50606      | 22             | 3                                     | PC                 | Passed                   | The second second second second second second second second second second second second second second second s                                                                                                    |
| 22         | 803             | 50599      | 22             | 4                                     | PC                 | Passed                   | The second second second second second second second second second second second second second second second s                                                                                                    |
| of con     | C03             | 50602      | 22             | 5                                     | PC                 | Passed                   |                                                                                                    |
| 01 50      | D03             | 50581      | 22             | 6                                     | PC                 | Passed                   | T TO THE STREET                                                                                                    |
|            | E03             | 50593      | 22             | 7                                     | PC                 | Passed                   |                                                                                                    |
| me fo      | F03             | 50601      | 22             | 8                                     | PC                 | Passed                   | Man And And And And                                                                                                    |
|            | G03             | 50595      | 22             | 9                                     | PC                 | Passed                   | 7) Margaretter and a sta                                                                                                    |
| Street.    | H03             | 50594      | 22             | 10                                    | PC                 | Passed                   | a particular descent and the second                                                                                                    |
| sfer tir   | A04             | 50585      | 22             | 11                                    | PC                 | Passed                   | A REAL PROPERTY AND A REAL                                                                                                    |
|            | 804             | 50582      | 22             | 12                                    | PC                 | Passed                   | 2 Martin Contraction of the last                                                                                                    |
| 1972       | C04             | 50714      | 24             | 1                                     | PC                 | Passed                   | A VALANDONICAL STREET                                                                                                    |
| the state  | D04             | 50617      | 24             | 2                                     | PC                 | Passed                   | With the second second s |
| Server Car | End             | 50507      | 24             | 3                                     | D/C                | Darred                   |                                                                                                    |
| -          |                 |            |                |                                       |                    |                          | Close                                                                                                    |
| Load th    |                 | efine work | Load the       | Load the                              | start me<br>sample | Seal the microwell plate | plate into cobas                                                                                                    |

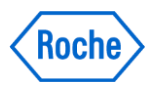

c) Clique em Unload para ejetar todas as carriers

| 4800<br>): Labmanager |                                                               | 11-J                                     | In-2019 12:59:27<br>Version 2:2:0 |                                                                                             |                                                       |
|-----------------------|---------------------------------------------------------------|------------------------------------------|-----------------------------------|---------------------------------------------------------------------------------------------|-------------------------------------------------------|
| Overview              | v Workp                                                       | lace                                     | Results                           | Messages                                                                                    | Utilities                                             |
| 1-JUN-2019            | 09:59 HPV 01                                                  | ACCESSIVE AND                            |                                   |                                                                                             |                                                       |
| HPV                   | Full                                                          |                                          | 11-JUN                            | 2019 09:59 HPV 01                                                                           |                                                       |
|                       | Sample preparation has been<br>To unload the microwell plate, | completed<br>choose the "Unload" button. |                                   |                                                                                             |                                                       |
| Start time of san     | ple preparation                                               | 11-Jun-2019 10:24                        | 20                                |                                                                                             |                                                       |
| Completion time       | of sample preparation                                         | 11-Jun-2019 12:59                        | 01                                |                                                                                             |                                                       |
| Expiry transfer to    | me for microwell plate                                        | 11-Jun-2019 14:29                        | 01                                |                                                                                             |                                                       |
| Remaining trans       | fer time for microwell plate                                  | 1 h 30 min                               |                                   |                                                                                             |                                                       |
|                       |                                                               |                                          |                                   |                                                                                             |                                                       |
| Start)                | Load the samples Define work order                            | Load the consumables                     | Load the reagents p               | Start the<br>sample<br>reparation Seal the<br>microwell plate<br>Sample Preparation results | Load microwell<br>plate into cobas<br>2 480<br>Unload |
|                       | Jun 2019 09 36 10 Barcod                                      | e 56406011868777 has alread              | ly been used before               |                                                                                             |                                                       |

d) Sele a MWP e transfira para o módulo z480

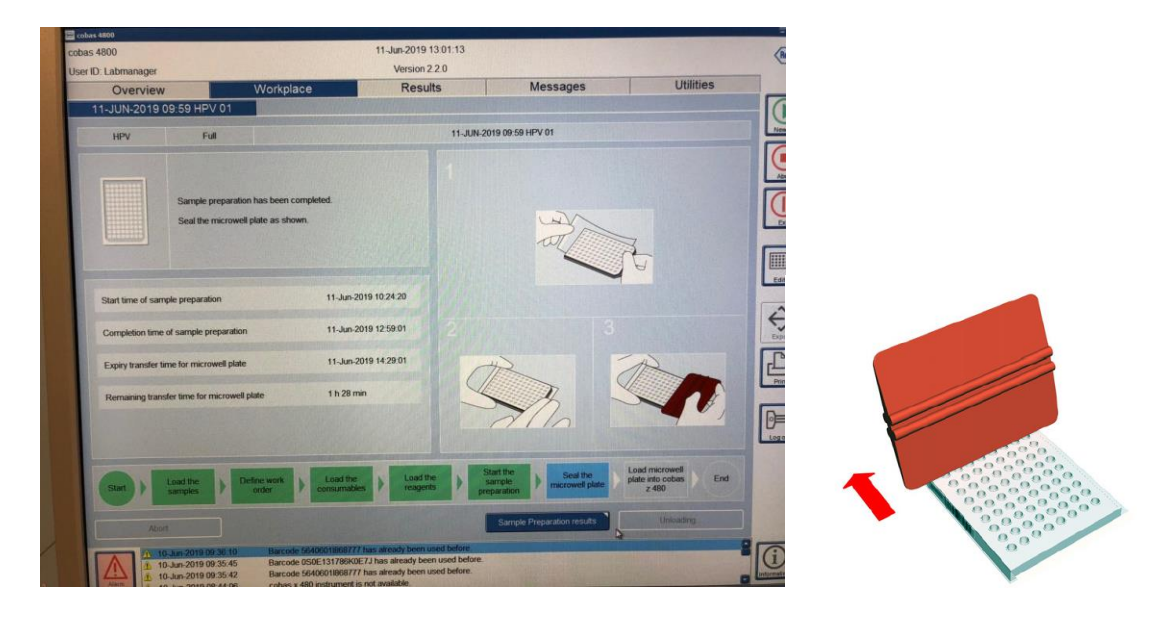

- ✓ Remova a proteção do filme selante
- ✓ Cubra a microplaca com a parte adesiva do filme selante
- ✓ Pressione firmemente o filme selante contra a placa utilizando o aplicador
- ✓ Remova ambas as terminações picotadas do filme selante

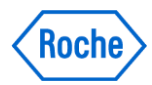

Quando todas as racks tiverem sido ejetadas, clique em NEXT e insira a MWP no z480

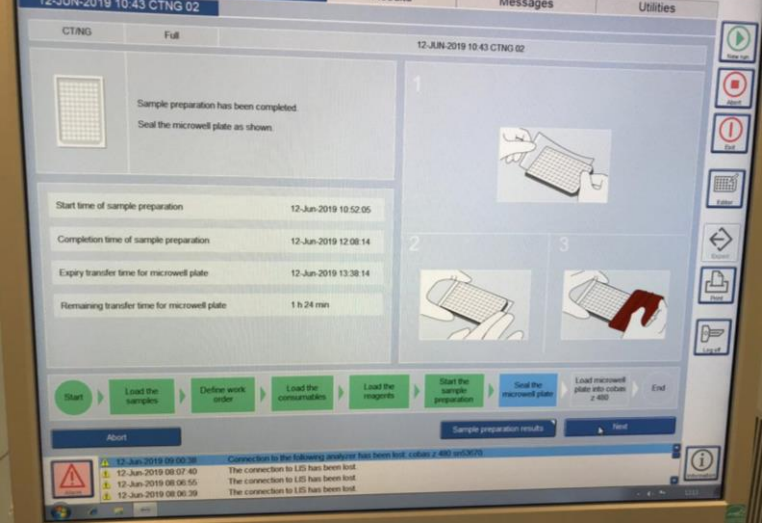

## CARREGANDO A MICROWELL PLATE NO COBAS Z 480

- a) Pressione o botão Load no cobas z 480
- b) Posicione a microplaca selada na extensão do carregador
- c) Pressione o botão **Load** novamente

e)

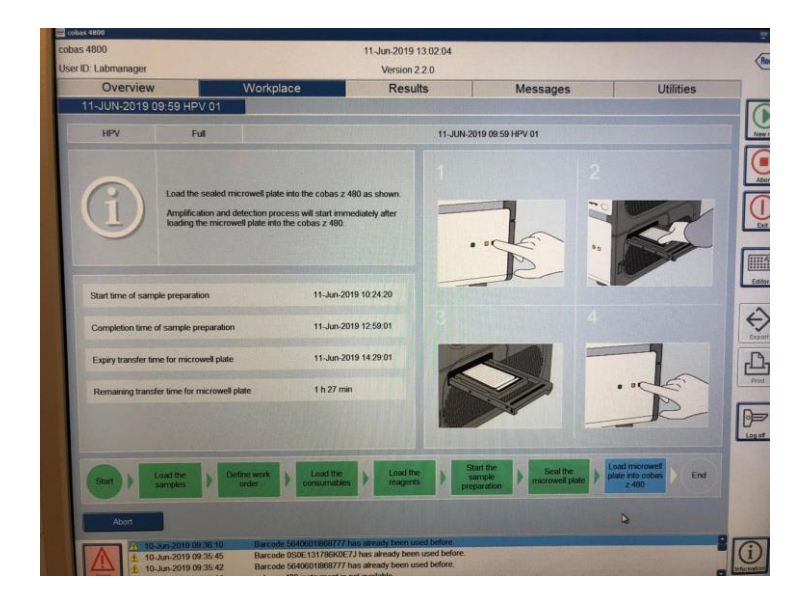

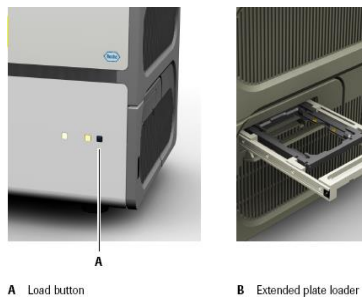

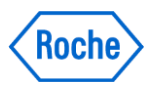

d) A amplificação e a detecção iniciam automaticamente

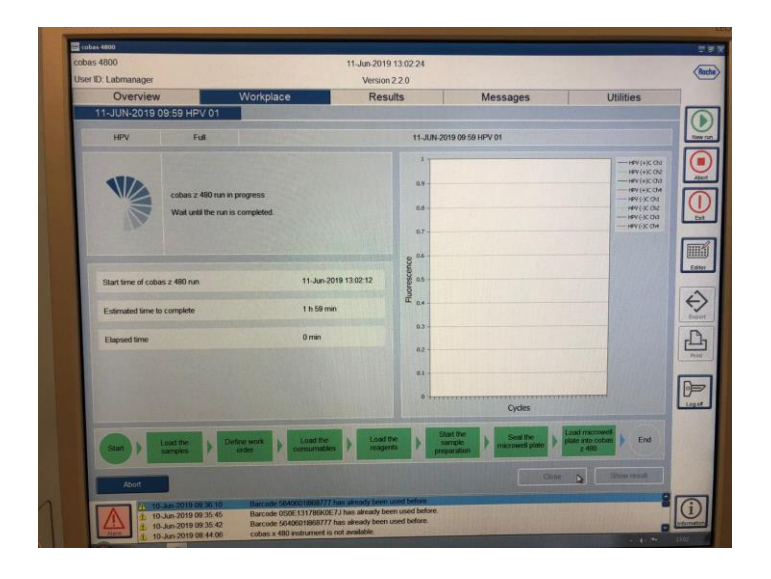

## **DESCARREGANDO O COBAS x 480**

Para otimizar a produtividade, reagentes utilizados, amostras, e DWP podem ser removidos para preparo do cobas x 480 para o próximo ensaio assim que a amplificação e detecção sejam iniciadas no analisador cobas z 480

## **DESCARREGANDO O COBAS z 480**

Após o final do ensaio, remova a MWP do cobas z 480 assim que possível. O filme adesivo pode degradar com o tempo e pressão. Removendo a microplaca prontamente, pode-se minimizar possíveis contaminações do cobas z 480. Caso a rotina seja processada durante a noite, manter o equipamento ligado até a retirada da MWP.

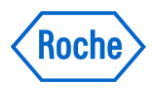

## **REVISANDO E LIBERANDO RESULTADOS**

a) Clique em **Show Results** 

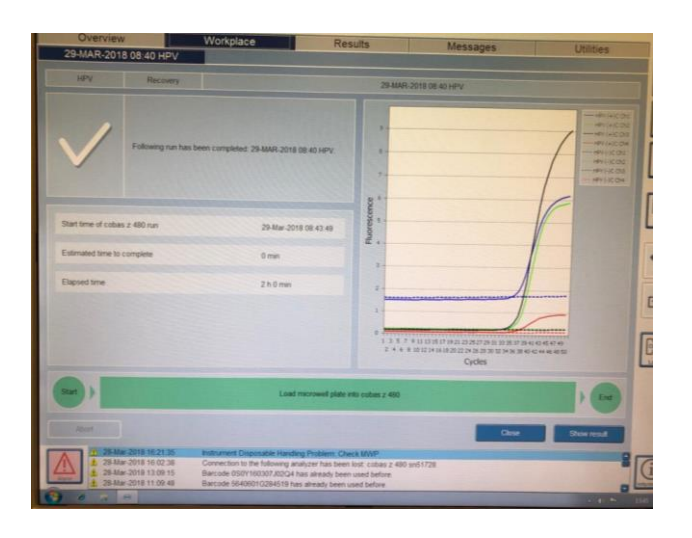

b) Selecione um resultado em clique em **Details** 

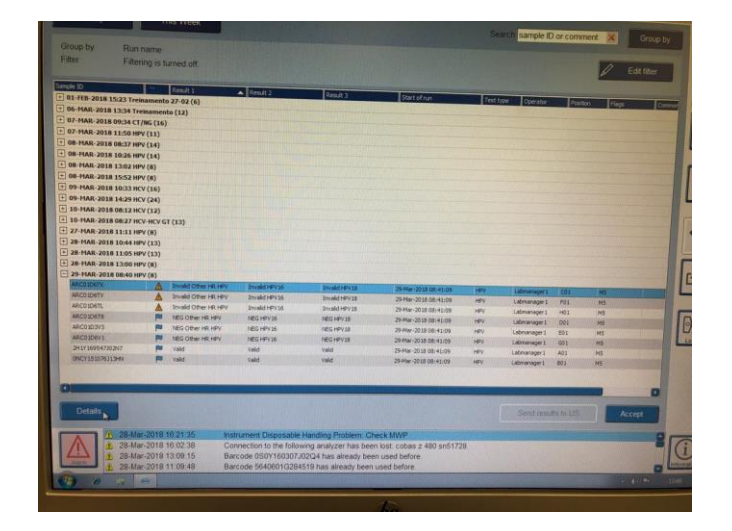

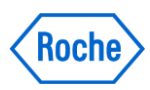

c) Observe a aba de Flags, Ct values e Tracking info

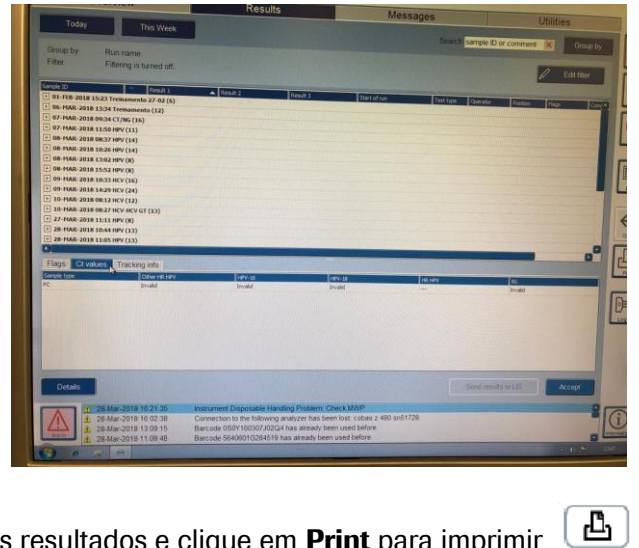

- d) Selecione os resultados e clique em Print para imprimir
- e) Revise e selecione todos resultados. Clique em Accept e Send Results to LIS

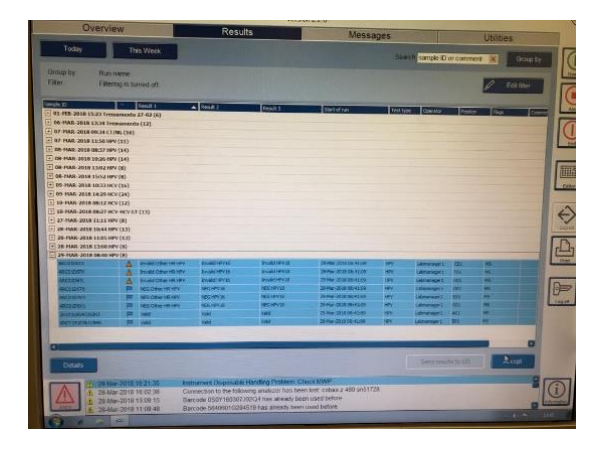

| Overview                                                                                                    | N I                | Modulana            | Version                      | 220                   |          |               |                   |                                                                                                    |     |
|----------------------------------------------------------------------------------------------------|--------------------|---------------------|------------------------------|-----------------------|----------|---------------|-------------------|----------------------------------------------------------------------------------------------------|-----|
|                                                                                                    |                    | wonplace            | Kes                          | ults                  | Mess     | ages          | 1                 | Atilities                                                                                                    |     |
| Today                                                                                                    | This Week          |                     |                              |                       | Searc    | h sample ID o | r comment 🕱       | Group by                                                                                                    | 1   |
| roup by Ru                                                                                                    | an raame           |                     |                              |                       |          |               |                   | and the second second second                                                                                                    | 1   |
| iter Ru                                                                                                    | m clate: This week |                     |                              |                       |          |               | 1                 | Edit filter                                                                                                    | I   |
| e D                                                                                                    | w The Denkt 1      | Trail 2             | Pesula                       | Illanda               | Datte    | Contract of   | -                 |                                                                                                    |     |
| 10-308-2019 09.58 C                                                                                                    | THG 01 (24)        | COLUMN TO BOT       | CONTRACTOR OF THE OWNER.     |                       | 10000    | 1000100       | -                 |                                                                                                    |     |
| 10 308 2019 09:31 10                                                                                                    | PV 01 (24)         |                     |                              |                       |          |               |                   | TEACHER IN COMMENT                                                                                                    |     |
| 10 JUN-2019 12:39 C                                                                                                    | THG 01 (24)        |                     |                              |                       |          |               |                   |                                                                                                    |     |
| 97990                                                                                                    | NEGCT              | NEG NG              |                              | 23-Jun-2019 (2139(1)  | CING     | CIDAWANA      | 802               |                                                                                                    | 11  |
| and the second second s | NEGCT              | NES NG              |                              | 10-Jun-3019 12:39:11  | CTING    | GIONWANA      | 100               | To be a second second                                                                                                    |     |
| Arr 63                                                                                                    | NEGCT              | NEGNG               |                              | 10-Jun-3019 12:39:11  | CT/NC    | G3CTXXRMA     | 600               | A CONTRACTOR                                                                                                    | ſ   |
| arac .                                                                                                    | HOCI               | NCC N2              | A REAL PROPERTY AND          | 12-Jan 2012 12:20:11  | L'UNE    | GIOWNER       | 091               | Contraction of the local division of the local division of the loc |     |
| 34774                                                                                                    | NIGCT              | NEC NG              |                              | 10-3019 12 30:11      | CUNG     | SZOVANA       | 001               | COLUMN TWO IS NOT                                                                                                    |     |
| 44779                                                                                                    | NDGCT              | NES NS              |                              | 10-3an 2019 12:50:11  | CUNG     | STOWARA       | C02               |                                                                                                    | 14  |
| NITE                                                                                                    | RECT               | MES NG              |                              | 30-Jun 2019 12:50:11  | CUNS     | CEOVANA       | F03               |                                                                                                    |     |
| News Contraction                                                                                                    | NEGCI              | NEC NG              |                              | 30-Jun 2019 121 20:11 | CONG     | CEDIVINA      | 603               |                                                                                                    |     |
| MAN .                                                                                                    | NECT               | MDC NG              |                              | 80-Jun 2010 12:39:11  | CTING    | (UDVANA       | 802               | THE PARTY OF                                                                                                    |     |
| N/NO                                                                                                    | NEG CT             | NEC NG              |                              | NE-kee-2019 12-39:11  | CTING    | CICKANA       | CD1               | In Contraction of                                                                                                    |     |
| 30765                                                                                                    | NEGCT              | NEGING              |                              | 38-3er-2020 12:39:11  | CTING    | EDCHAMA       | 101               | the state of the                                                                                                    |     |
| 51754                                                                                                    | NEG CT             | NECING              | and the second second second | 10-Jun-2010 12:00:11  | CUMO     | COMANA        | ADY               | _0                                                                                                    | I٢  |
|                                                                                                    |                    |                     |                              |                       |          |               |                   | 0                                                                                                    | 816 |
| ags Division                                                                                                    | Tracking Info      |                     |                              |                       |          |               |                   |                                                                                                    | . 1 |
| ole That                                                                                                    |                    | çī.                 | 705                          |                       |          | 110           |                   | _                                                                                                    | 15  |
|                                                                                                    |                    |                     |                              | ST 100 10 10 10 10 10 | 24.1.1.1 | 33.8          | A REAL PROPERTY.  | 10 C                                                                                                    |     |
|                                                                                                    |                    |                     |                              |                       |          |               |                   | Contraction in                                                                                                    |     |
|                                                                                                    |                    |                     |                              |                       |          |               |                   | 1.0.100.000                                                                                                    | 112 |
|                                                                                                    |                    |                     |                              |                       |          |               |                   | The Property of                                                                                                    | 16  |
|                                                                                                    |                    |                     |                              |                       |          |               |                   | 1201320                                                                                                    |     |
|                                                                                                    |                    |                     |                              |                       |          |               |                   | 1. 1 1 1 1 1 1 1 1 1 1 1 1 1 1 1 1 1 1                                                                                                    |     |
|                                                                                                    |                    |                     |                              |                       |          |               |                   | 10000                                                                                                    |     |
|                                                                                                    |                    |                     |                              |                       |          |               |                   |                                                                                                    |     |
|                                                                                                    |                    |                     |                              |                       |          |               |                   | - 12 - 22                                                                                                    | 10  |
| 1000                                                                                                    |                    |                     |                              |                       |          |               |                   |                                                                                                    |     |
| Detella                                                                                                    |                    |                     |                              |                       |          |               | IUEs to LIS       | Accept                                                                                                    |     |
| -                                                                                                    |                    |                     |                              |                       |          | -             | and a real of the | and the owner of the owner of the owner of the owner of the owner of the owner owner own                                                                                                    |     |
| 7011030                                                                                                    | n 2019 00:30:10    | Baroade SE4000166   | 1777 has already been un     | and before            |          |               |                   |                                                                                                    | 1   |
| A 10-Ja                                                                                                    | n-2019 00 35-45    | Barcode OSOE 131780 | KDE7J has already been       | used before.          |          |               |                   | ALC: NO. OF TAXABLE PARTY.                                                                                                    | 11  |
| 10-Au                                                                                                    | n-2019 09.35 42    | Barcode 5640001868  | 1777 has already been us     | sed before.           |          |               |                   |                                                                                                    | 1   |
| the second second second second second second second second second second second second second second second se                                                                                                    |                    |                     |                              |                       |          |               |                   |                                                                                                    | 100 |

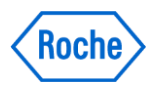

## **ORIENTAÇÕES IMPORTANTES**

Tipos de Amostra - CT/NG:
 1) Swab endocervical ou vaginal (PCR Media Dual Swab Sample Kit)
 2) Urina (PCR Urine Sample Kit)

✓ Sequência para ligar o sistema:

1) z 480

2) Heater/Shaker (caso necessário)

3) x 480

4) CPU.

5) Duplo click no programa cobas 4800. AGUARDAR a completa inicialização!!!

- ✓ Realizar a Manutenção Diária e Semanal conforme solicitação do software.
- ✓ Lembrar de **trocar luvas** a cada procedimento que realizar durante a corrida.
- Deixar as amostras à T.A. por pelo menos 30 minutos antes de iniciar a corrida. Na presença de muco, agitar a amostra no vórtex por 1 minuto
- ✓ É possível realizar na mesma corrida amostras coletadas de URINA e de SWAB.
- ✓ Retirar e deixar à T.A. apenas o quantitativo de reagentes por pelo menos 30 minutos antes de iniciar a corrida.

**APENAS** o Master Mix (MMX) e Metais (Mn e Mg) que devem ser retirados no momento de solicitação do software

✓ NÃO HOMOGENEIZAR nenhum reagente!

**APENAS** o MGP deve ser homogeneizado no vórtex por 30 segundos no momento de colocar no container de 50 mL

- ✓ Wash Buffer e Control Diluent Kit são reagentes armazenados à T.A.
- Para todos os reagentes, fazer: SCAN SCAN POUR PLACE. Ou seja, ler o código de barras do reagente Ler o código de barras do container Verter o reagente dentro do container Posicionar o container na posição correta conforme indicação do software
- Ao preparar a rack de controles e master mix, afrouxar as tampas dos tubos e encaixá-los na posição correta conforme indicado no software. Retirar as tampas em uma sequência sem passar por cima dos tubos já abertos, deixando o controle negativo por último. Caso visualize bolhas ou "film", retornar a tampa ao respectivo tubo para estourá-la. Verifique sem não tem volume de reagente nas tampas.
- Retirar a proteção do filme selante em movimento contínuo e unidirecional a fim de evitar "vincos". Ao selar a microplaca, centralizar o filme selante e segurar firmemente a mesma. NÃO tocar com os dedos ou a mão sobre o selante. Utilizar apenas a espátula para aderência total do filme selante. Remover as abas picotadas excedentes.
- ✓ Abrir os containers de 50mL e de 200mL somente pelo fundo para evitar contaminação do mesmo.

Em caso de dúvidas, por gentileza contate o **CEAC** através do **Roche Dialog** (www.dialog.roche.com), telefone **0800 371 9891** ou **suporte.molecular@roche.com**